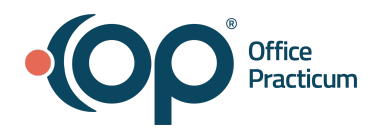

# OP | Webinar Resource Handout:

Leveraging Your Demographic Data Using Demographic Analysis and Recall (DAR)

Scenario #1: Create a Patient Demographic List

Path: Practice Management tab > Demographic/Analysis Recall > Patient Demographics tab

- 1. Navigate to the **Patient Demographics** tab of the Demographic Analysis/Recall Report by following the path above.
- 2. Make a selection from the **Visit Dates** options.
- 3. Select one or more options to determine **which patients to include**: active only, patients with future appointments, or to exclude patients with appointments.
- 4. Click the **Search** button.
- 5. (Optional) Add or remove columns from the grid using the **Show/Hide Visible columns** button.
- 6. (Optional) Sort, filter, or group the data.
- 7. Take action using the **Print Letters**, **Send Messages**, or **Export** buttons. Or, proceed to the appropriate Recall tab to run recalls for the patients in the grid.

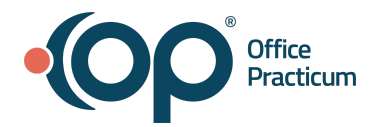

# Scenario #2: Identify how many active patients are 5 years old.

## Exercise A: Sort Patient Demographic List (PDL)

- 1. Using the PDL you created, we will sort the active patients.
- 2. In the age column, check off "5"

Outcome: How many 5-year-olds do you have?

Exercise B: How many of the 5 year olds are due for a well visit?

## After creating the Patient Demographic List

1. Select: Care Plan Recall > Preventative Exam

Outcome: Patient due for a well visit

# Scenario #3: How many active patients have a Birthday in a specific month?

## **Exercise A. Creating List**

- 1. Practice Management--> Demographic Analysis and Recall
- 2. Create Demographic List
  - a. No Date Restriction
  - b. Active patients only
- 3. Search
- 4. Birth Day column: Click on the filter icon like should be selected and now we will type in the Birth month with %June%, click OK.

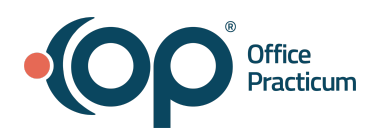

| Custom Filter ×                                                                                  |
|--------------------------------------------------------------------------------------------------|
| Show rows where:                                                                                 |
| Birth Day                                                                                        |
| like June%                                                                                       |
|                                                                                                  |
| ✓                                                                                                |
| Use _ to represent any single character                                                          |
| Use % to represent any series of characters                                                      |
| OK Cancel                                                                                        |
|                                                                                                  |
|                                                                                                  |
|                                                                                                  |
| <ol><li>You will now see a list of patients that have birthdays in June</li></ol>                |
|                                                                                                  |
|                                                                                                  |
| Exercise B. Take Action by sending Messages via PMX                                              |
|                                                                                                  |
| Recalls using Patient Message eXchange                                                           |
| 1. In the Demographic Analysis/Recall Report window, click the Send Messages button. The Patient |
| Message eXchange window is displayed                                                             |
| 2 In the Patient eXchange window use the dron-down arrow in the Search box to select the         |
| 2. In the rate in excitating window, doe the drop down arrow in the ocaron box to beloc the      |
| Click the Sert Groups button                                                                     |
| Click the Grante Maga button                                                                     |
| 4. Click the Greate Misgs button.                                                                |
|                                                                                                  |
| If you do not have a message for this recall item, create a new message.                         |
|                                                                                                  |
| Recalls using Patient Message eXchange - Create Message                                          |
|                                                                                                  |
| 1. Click the Blue + next to the search drop down                                                 |
| 2. Name the Message in the List Name field                                                       |
| 3. Select a Message Purpose in the drop-down                                                     |
| <ol><li>Enter a Telephone, Email, and Text Message in the appropriate tabs</li></ol>             |
| a. Hint: You can copy from a similar recall message for each type and then just edit to the      |
| specifics of this recall                                                                         |
| 5. Click the Green check to save                                                                 |
|                                                                                                  |

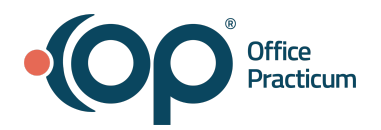

Scenario #4: How many active patients have asthma and haven't been to the office in the last 6 months?

# Exercise A. Creating List

- 1. Practice Management--> Demographic Analysis and Recall
- 2. Create Demographic List
  - a. One visit in the last 3 years
    - i. Note: (We use this date because anything past 3 years when they return to the office it would be considered a new patient visit)
  - b. Active patients only
  - c. Search

# Exercise B: Clinical Recall Tab

- 1. Select Asthma Diagnoses
- 2. Search
- 3. Find or add the "Last Visit Date" to the grid
  - a. Hover and click the funnel icon to bring up filter options
  - b. Click Custom
  - c. Set the operator to Less than or equal to and enter a date 6 months previous

## Exercise C. Take Action by sending Messages via PMX

## **Recalls using Patient Message eXchange**

- 1. In the Demographic Analysis/Recall Report window, click the Send Messages button. The Patient Message eXchange window is displayed.
- 2. In the Patient eXchange window, use the drop-down arrow in the Search box to select the message to send out.
- 3. Click the Sort Groups button.
- 4. Click the Create Msgs button.

## If you do not have a message for this recall item, create a new message.

## Recalls using Patient Message eXchange - Create Message

- 1. Click the Blue + next to the search drop down
- 2. Name the Message in the List Name field
- 3. Select a Message Purpose in the drop-down
- 4. Enter a Telephone, Email, and Text Message in the appropriate tabs
  - a. Hint: You can copy from a similar recall message for each type and then just edit to the specifics of this recall
- 5. Click the Green check to save

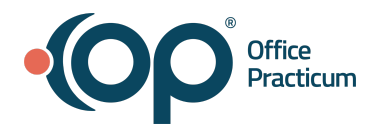

## Scenario #5: How many of my patients are due for a flu shot?

#### **Exercise A. Creating List**

- 1. Vaccine Status Recall
- 2. Forecast Status: Behind or Due
- 3. Vaccine Group: Flu- Seasonal
- 4. Search

#### Exercise B. Take Action by sending Messages via PMX

#### **Recalls using Patient Message eXchange**

- 5. In the Demographic Analysis/Recall Report window, click the Send Messages button. The Patient Message eXchange window is displayed.
- 6. In the Patient eXchange window, use the drop-down arrow in the Search box to select the message to send out.
- 7. Click the Sort Groups button.
- 8. Click the Create Msgs button.

#### If you do not have a message for this recall item, create a new message.

#### **Recalls using Patient Message eXchange - Create Message**

- 6. Click the Blue + next to the search drop down
- 7. Name the Message in the List Name field
- 8. Select a Message Purpose in the drop-down
- 9. Enter a Telephone, Email, and Text Message in the appropriate tabs
  - a. Hint: You can copy from a similar recall message for each type and then just edit to the specifics of this recall
- 10. Click the Green check to save